# Patrol 8.0 常见问题及解决方法

## 1. 数据库安装报错

答: (1) 重启计算机:开始到运行,输入 regedit,打开注册表编辑器,展开 HKEY\_LOCAL\_MACHINE\SYSTEM\ControlSet001\Control\Session Manager,选中 Session Manager 文件夹,删除右边 PendingFileRenameOperations 文件,重新运行数据库即可。

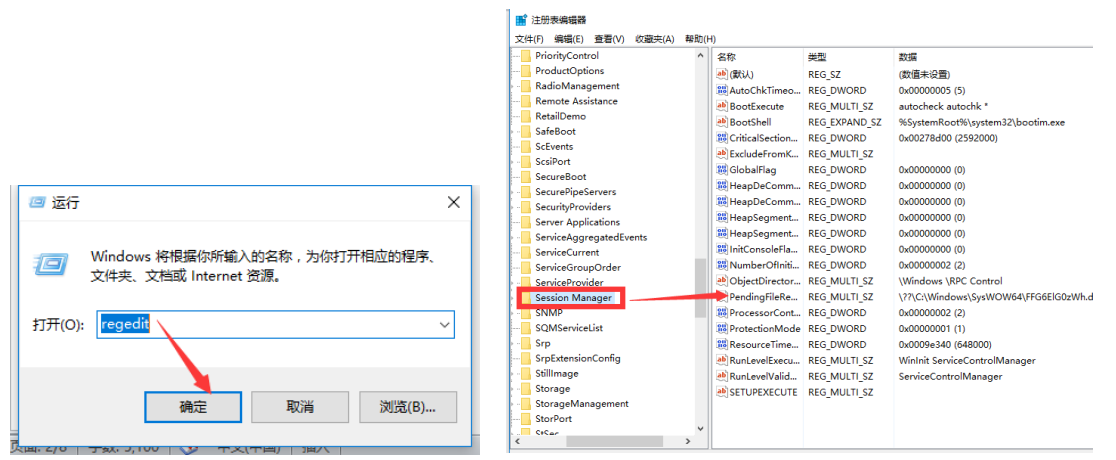

- (2)不能在控件上调用 invoke 或 beginInvoke: 右击任务栏在任务管理器里面结束 mscorsvw.exe 进程再重新安装数据库
- (3)性能计数器注册表单元一致性:开始到运行,输入 regedit,打开注册表 编辑器,展开 HKEY\_LOCAL\_MACHINE\SOFTWARE\Microsoft\Windows NT\CurrentVersion\Perflib,中"Last Counter"和"Last Help"这两项的值与

[HKEY\_LOCAL\_MACHINE/SOFTWARE/Microsoft/WindowsNT/CurrentVersion/Perfli b/004]中"Counter"和"Help"两项保存的最大值相同就可以了

|          |                |                        |                                                  | 215                               | 344 TEI       | White:            |
|----------|----------------|------------------------|--------------------------------------------------|-----------------------------------|---------------|-------------------|
| 名称       |                | 类型                     | 数据                                               |                                   | 天里            | ACA               |
| •••) (默认 | W              | REG_SZ                 | (数值未设置)                                          | <u>ab</u> ](默认)                   | REG_SZ        | (数值未设置)           |
| 👪 Bas    | e Index        | REG_DWORD              | 0x00000737 (1847)                                | 100 Base Index                    | REG DWORD     | 0x00000737 (1847) |
| 18 Ext   | CounterTes     | REG_DWORD              | 0x00000004 (4)                                   |                                   | REG DWORD     | 0~0000004 (4)     |
| 88 Last  | t Counter      | REG_DWORD              | 0x000042be (17086)                               | Excounter res                     | KEG_DWORD     | 0,0000004 (4)     |
| B Last   | t Help<br>sion | REG_DWORD<br>REG_DWORD | 0x000042bf (17087)<br>0x00010001 (65537)         | jiell ast Counte<br>週Last Help 编辑 | DWORD (32 位)值 | ×                 |
|          |                | 编辑 DWORD (             | <b>※</b> 位值 ×                                    | 题 Version 数                       | [名称(N):       |                   |
|          |                | 数值名称(N):               |                                                  | Las                               | st Help       |                   |
|          |                | Last Counter           |                                                  | 数值                                | 勤据(V):        | 基数                |
|          |                | 数值数据(V):               | 基数                                               | 170                               | 087           | ○ 十六进制(H)         |
|          |                | 17086                  | <ul> <li>○ 十六港制(II)</li> <li>● 十进制(D)</li> </ul> |                                   |               | ● 十进制(D)          |
|          |                |                        | 确定取消                                             |                                   |               | 确定取消              |

(4) xp 系统安装数据库需数据库组件,请联系客服安装组件

## 2. 软件如何连接数据库

答:数据库安装完成后,打开软件出现连接数据库界面

- a) 服务器名称: (local)\sqlexpress,用户名: sa,密码: 安装数据库混合模式设置的密码(不能为空)
- b) 点 "create new patrol database" 新建一个数据库,在数据库名称中点击下拉框选中

新建的数据库(一般为 patrolDB 开头), 点测试连接, 确定即可。

| 建立数据库连接             |                           |  |  |  |  |  |
|---------------------|---------------------------|--|--|--|--|--|
| 新建数据库连接             | 导入数据库连接                   |  |  |  |  |  |
| 1 <sup>服务器名称:</sup> | (local)\sqlexpress        |  |  |  |  |  |
| 用户名:<br>2           | 28                        |  |  |  |  |  |
| _密码:<br>3           | ******* 输入登陆密码            |  |  |  |  |  |
|                     | ·                         |  |  |  |  |  |
|                     | 测试连接                      |  |  |  |  |  |
| Ureate n<br>dat     | ew patrol<br>bbase 5、测试连接 |  |  |  |  |  |
| 4、新建数据库<br>6、确定     |                           |  |  |  |  |  |

#### 3. 输入服务器名等测试时提示 sa 登录失败:

- a) sa 账户没有启用:打开数据库管理工具,以 windows 身份登录,在服务器名上点击右 键属性,打开安全性,选择 sql server 和 windows 模式。
- b) sa 的密码错误:打开数据库管理工具,以 windows 的身份登录,然后修改 sa 的密码。
- c) 服务器名称错误: 输入(local)\sqlexpress 后重新测试连接

## 4. 点击测试连接时提示 sql server 不存在或拒绝访问

服务器名称输入

错误: 输入(local)\sqlexpress 后重新测试连接

sql server 服务未启用:控制面板-管理工具-服务,找到 sql server 服务,启动。

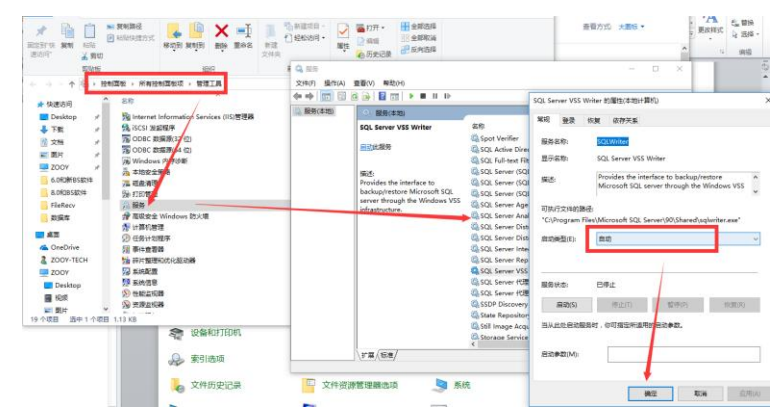

## 5. 测试连接成功后,点击确定提示对路径的访问被拒绝

答: 权限原因,按照提示路径,找到 patrol8 或者 patrol8ch 文件夹,右键属性,安全性,编辑 users 的权限为完全控制。

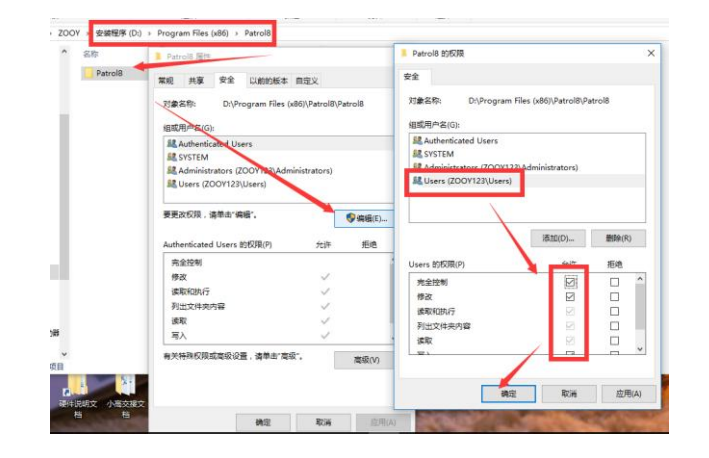

### 6. 数据库的备份和还原

8.0 的软件必须在数据库管理工具中备份和恢复数据库。

**备份数据库:**工具安装完成后,打开 SQL Server Management Studio,以 windows 身份验 证进入数据库,展开"数据库",选中需要备份的数据库,右击到任务到备份,在弹出 的对话框中,选择文件备份目录,点确定即可。

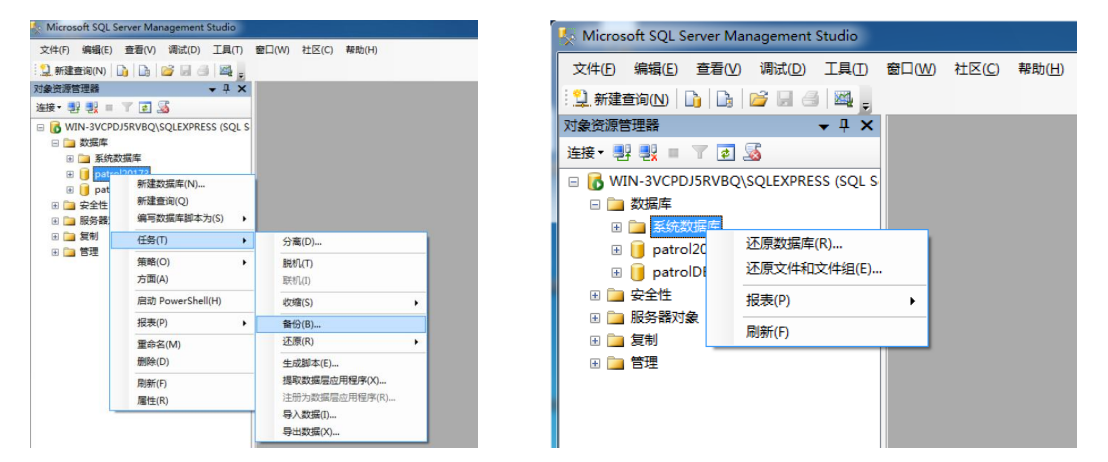

**还原数据库:**打开 SQL Server Management Studio,右击"数据库",到还原数据库,输入目标数据库名称,点源设备,选择已经备份的数据库,全部勾选用于还原的备份集, 点确定。

注:不同版本的数据库不能兼容,只能在相同版本的数据库里面备份和还原数据库。

### 7. 软件登录密码忘记了

答: 打开数据库管理工具(即 SQL Server Management Studio), 找到软件连接的数据库, 展开"表">系统表,找到 dbo.Operator,右击到编辑前 200 行,在 PWD 中输入 KhohtGMJleg+HiAdwluvzw==,即软件的登录密码为空。

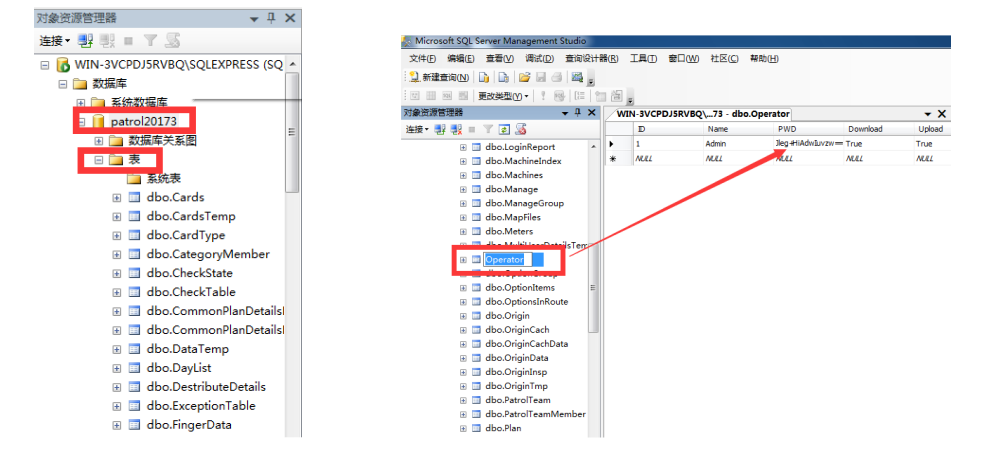

## 8. 指纹更换操作人员提示无此指纹信息

- 答: 在巡更机指纹管理中查询指纹是否存在, 编号为多少, 然后在软件上查询该指纹是 否绑定人员, 绑定人员后是否上传巡检员信息。
- 注:管理员指纹不能进行指纹验证和更换操作人员。
- 9. 如何调整巡检仪时间

答: 巡更机连接电脑, 在巡更系统的通讯管理中, 点数据传输, 在打开的对话框中, 点 击读取信息, 再点设置时钟按钮即可。

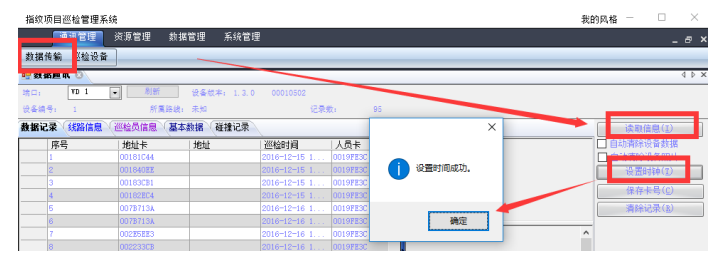

#### 10. 花生壳测试映射失败(局域网服务器映射失败)

- 答:(1)测试映射失败原因:打开任务管理器(ctrl+alt+delete),结束进程 NewPhDDns.exe
  和 NewPeanuthullService.exe, 进入花生壳的安装目录(默认路径
  C:\Program Files\Oray\newphddns\NewPhDDNS),找到文件 PhMain.ini并删除它,
  再重新登录客户端看看。
  - (2)局域网服务器映射失败原因:接收端没有打开的原因,在软件的安装目录里面,双击 WebPatrolServer8 打开接收端程序。

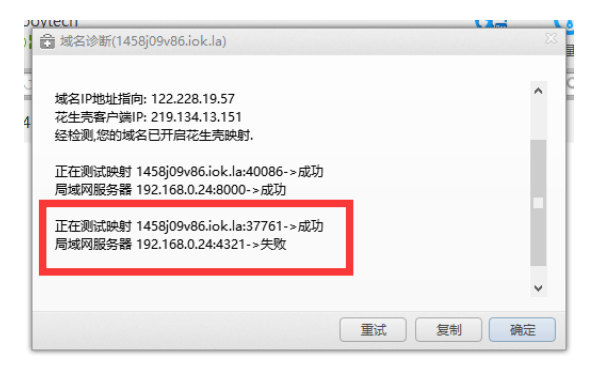

#### 11. 序列号输入错误

在数据传输界面,点读取信息,查看设备编号发给客服,查询并生成序列号给客户。

| 指纹项目巡检管理系统                                                                                                    | 我的风格 — 🗆 🛛 🛛                                                                                                    |
|----------------------------------------------------------------------------------------------------|----------------------------------------------------------------------------------------------------|
| 通讯管理 资源管理 数据管理 系统管理                                                                                                    | _ a ×                                                                                                    |
| 数据传输 巡检设备                                                                                                    |                                                                                                    |
| 19 数据進北 ③                                                                                                    | 4 Þ ×                                                                                                    |
| ボロン V0 1 V 1 C 2 年年年、1 2 0 00010000     ×     ジェージョン 00010000     ×     ジェージョン 00010000     ×     ジェージョン 0001000     ×     ジェージョン 0001000     ×     ×     ×     ×     ×     ×     ×     ×     ×     ×     ×     ×     ×     ×     ×     ×     ×     ×     ×     ×     ×     ×     ×     ×     ×     ×     ×     ×     ×     ×     ×     ×     ×     ×     ×     ×     ×     ×     ×     ×     ×     ×     ×     ×     ×     ×     ×     ×     ×     ×     ×     ×     ×     ×     ×     ×     ×     ×     ×     ×     ×     ×     ×     ×     ×     ×     ×     ×     ×     ×     ×     ×     ×     ×     ×     ×     ×     ×     ×     ×     ×     ×     ×     ×     ×     ×     ×     ×     ×     ×     ×     ×     ×     ×     ×     ×     ×     ×     ×     ×     ×     ×     ×     ×     ×     ×     ×     ×     ×     ×     ×     ×     ×     ×     ×     ×     ×     ×     ×     ×     ×     ×     ×     ×     ×     ×     ×     ×     ×     ×     ×     ×     ×     ×     ×     ×     ×     ×     ×     ×     ×     ×     ×     ×     ×     ×     ×     ×     ×     ×     ×     ×     ×     ×     ×     ×     ×     ×     ×     ×     ×     ×     ×     ×     ×     ×     ×     ×     ×     ×     ×     ×     ×     ×     × | 原則信用(2)           日約満然後着銀           日約満然後着銀片           日約満然後着銀片           役間計算(T)           保存卡号(C)           清除記录(E) |

### 12. 软件打开显示需要连接数据库(之前可以正常打开)

答:数据库服务被关闭的原因,打开控制面板,选择管理工具中的服务,找到 SQL 开头的所有服务,双击,选择开启类型为"自动",确定。右击此服务,选择启动即可,依次启动 SQL 开头的所有服务。

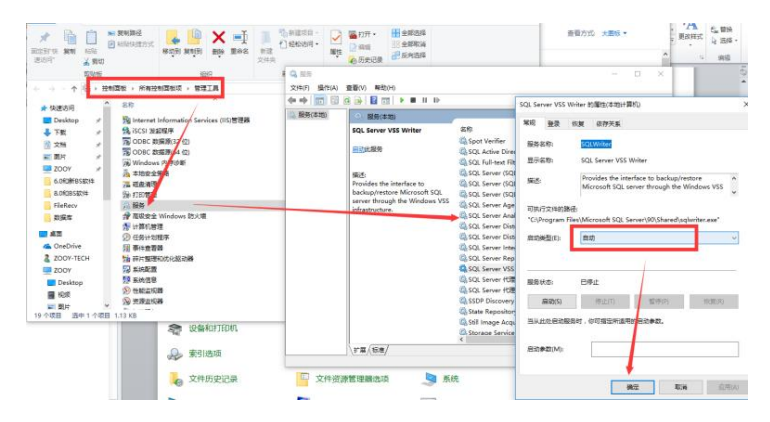

### 13. 巡检仪不能发送数据

答:

- (1)检查电话卡是否超流量或停机
- (2)检查接收端是否开启

(3)测试接收端网络是否通畅,开始到运行,输入 cmd,确定,输入 telnet (域名或 固定 ip) (映射的端口)按 Enter 键,按任意键接收端有数据表示网络通畅。

| III 运行 ×                                              | C:\Windows\system32\cmd.exe                                                 |
|-------------------------------------------------------|-----------------------------------------------------------------------------|
| Windows 將根据你所输入的名称,为你打开相应的程序、<br>文件夹、文档或 Internet 资源。 | Microsoft Windows [版本 10.0.14393]<br>(c) 2016 Microsoft Corporation。保留所有权利。 |
| 打开(O): cmd ~                                          | C:\Users\ZOOY-TECH>telnet webzooy.com 2222                                  |
| 确定 取消 浏览(B)                                           |                                                                             |
| Telnet webzooy.com                                    | - a x                                                                       |

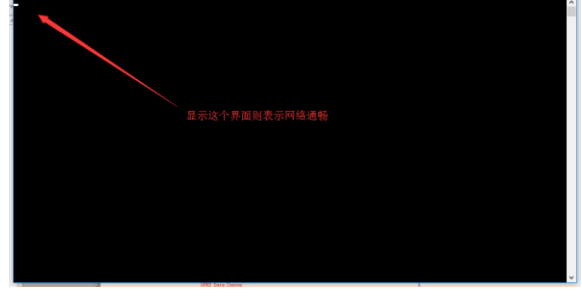

## 14. 怎么清除巡更机上面的管理员或者操作员指纹

答: (1)用管理员指纹进入巡更机的指纹管理,选择删除指纹,输入指纹编号,点删除 (2)在巡更系统中的巡检员信息界面,选中需要的人员指纹,点更新人员即可覆盖 之前上传的指纹信息。

## 15. 接收端有很多红色数据或者报错数组长度不足

答: 查看接收端版本是否为最新版本 (version:1.1.1.24), 若版本较低请联系客服升级版本。

| 🖳 Web Patrol Server (T241/T242) @ 192.168.0.120 : 2222               |                  |  |  |  |  |  |  |
|----------------------------------------------------------------------|------------------|--|--|--|--|--|--|
| GPRS Data Center                                                     |                  |  |  |  |  |  |  |
| Receive Time From Snot Card Snot Neme Hear Card Hear Neme 🔨          |                  |  |  |  |  |  |  |
| OK                                                                   | Listen           |  |  |  |  |  |  |
| OK                                                                   |                  |  |  |  |  |  |  |
| OK                                                                   |                  |  |  |  |  |  |  |
| OK                                                                   | Constitute       |  |  |  |  |  |  |
| OK                                                                   | Connections      |  |  |  |  |  |  |
| UK<br>OF                                                             |                  |  |  |  |  |  |  |
| OK OK                                                                | View             |  |  |  |  |  |  |
| OK                                                                   |                  |  |  |  |  |  |  |
| OK                                                                   | Clear List       |  |  |  |  |  |  |
| OK                                                                   |                  |  |  |  |  |  |  |
| UK                                                                   | Connection       |  |  |  |  |  |  |
|                                                                      | String           |  |  |  |  |  |  |
| OK                                                                   |                  |  |  |  |  |  |  |
|                                                                      | Version 1.1.1.24 |  |  |  |  |  |  |
| Data arriving at 2017-03-24 14:02:58 Checked: Result=3 Checking data |                  |  |  |  |  |  |  |
| Received Length: 1<br>Data arriving at 2017-03-24 14:02:43           | - Auto scroll to |  |  |  |  |  |  |
| Checked: Result=3                                                    | 🗠 new record     |  |  |  |  |  |  |
| Checking data 💌                                                      |                  |  |  |  |  |  |  |